## i 深圳 APP 申报指南

1. 安装 I 深圳 APP,并进行实名登录,进入首页。

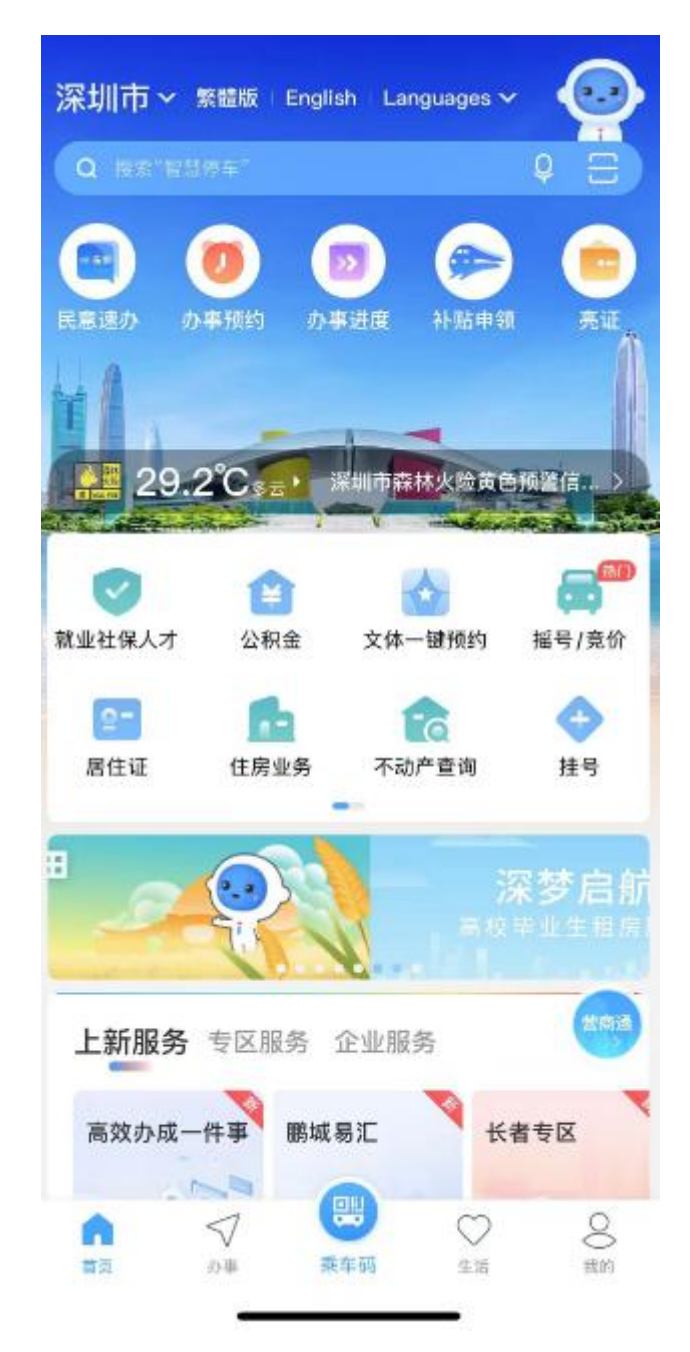

首页轮播图显示"2025 宝安区春季学期学位补贴申报"点击可 直接跳转至【免申即享】事项页面

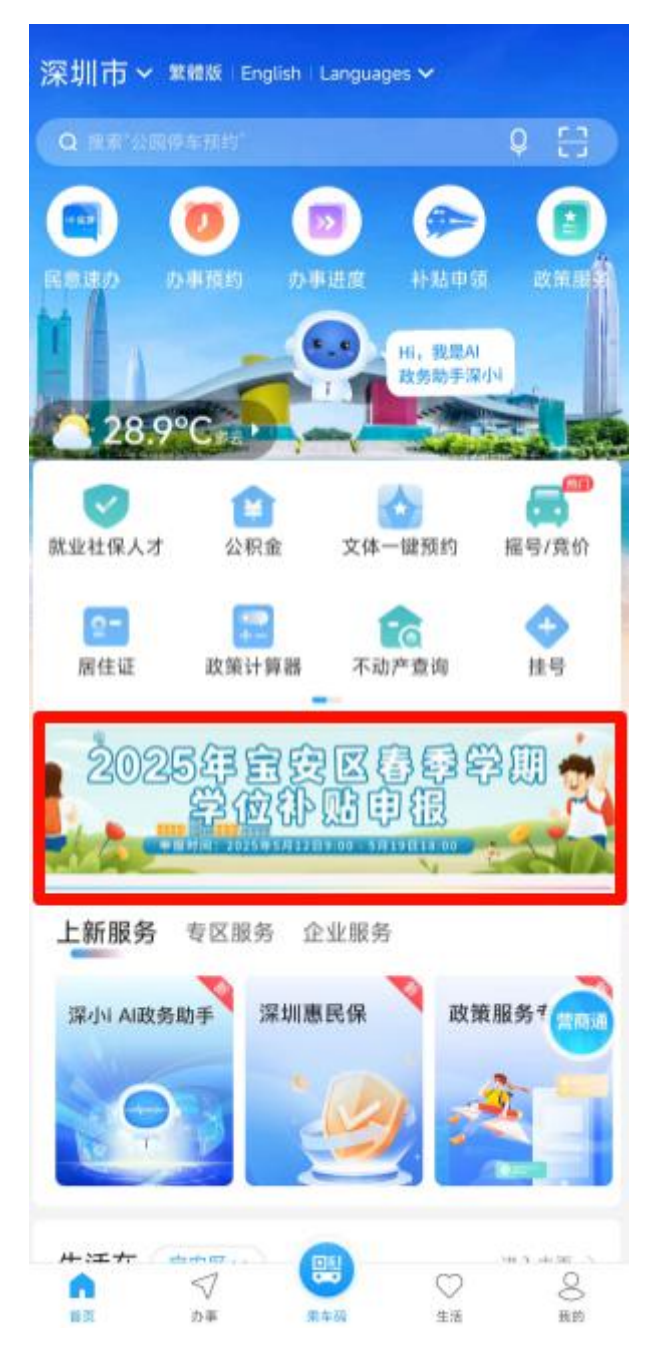

## 2. 也可以通过点击左上角【深圳市】,进行站点选择。

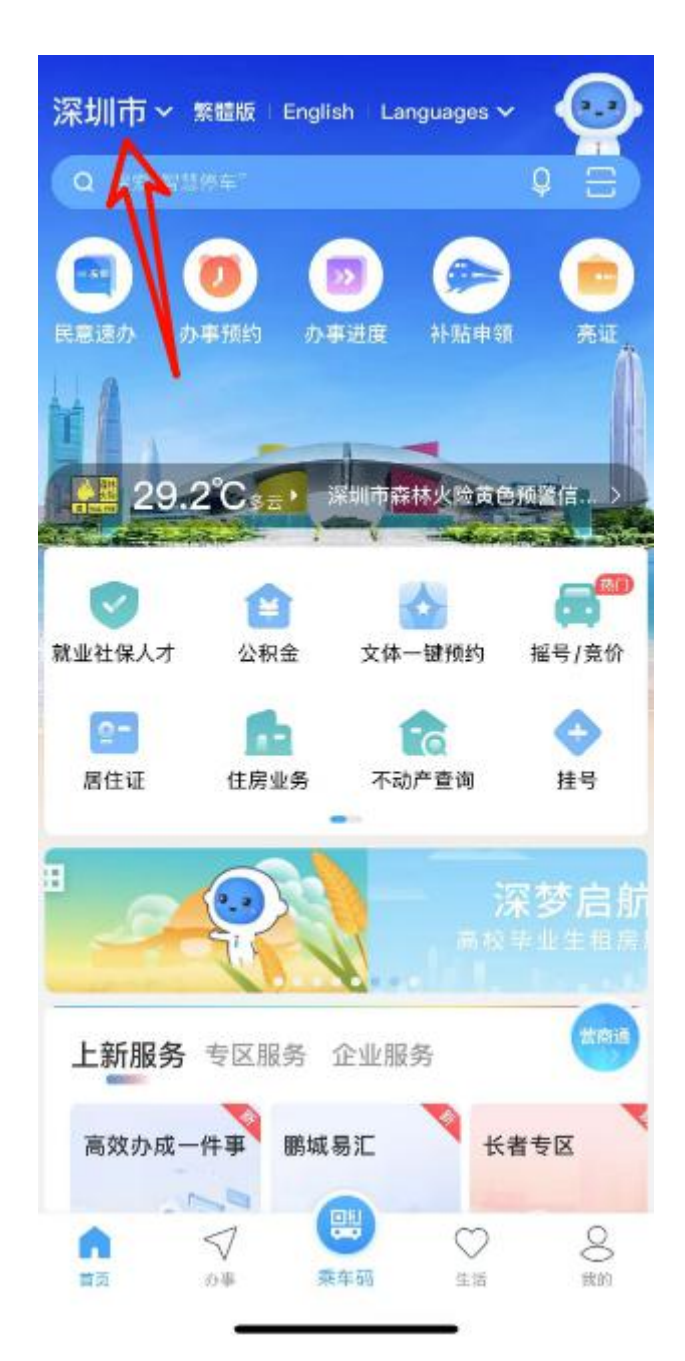

3. 选择【宝安区】

| ×         | 站点选择     |
|-----------|----------|
| 默认主页      | 深圳市>     |
| 城市        |          |
| 😞 深圳市     | 💮 广州市    |
| 🕞 中山市     | 系第市      |
| 💩 江门市     |          |
| 行政区       |          |
| 福田区       | wohu 罗湖区 |
| 𝘵 盐田区     | 📁 南山区    |
| 💡 宝安区     | 銢 龙岗区    |
| ⊘ 龙华区     | 偏 坪山区    |
| 😕 光明区     | 🥩 大鵬新区   |
| 55 深汕特别合作 | X        |
| 区划选择(街道办  | )        |
| 🏘 宝安西乡街道  | 办        |
|           |          |

4. 进入宝安区专区首页。

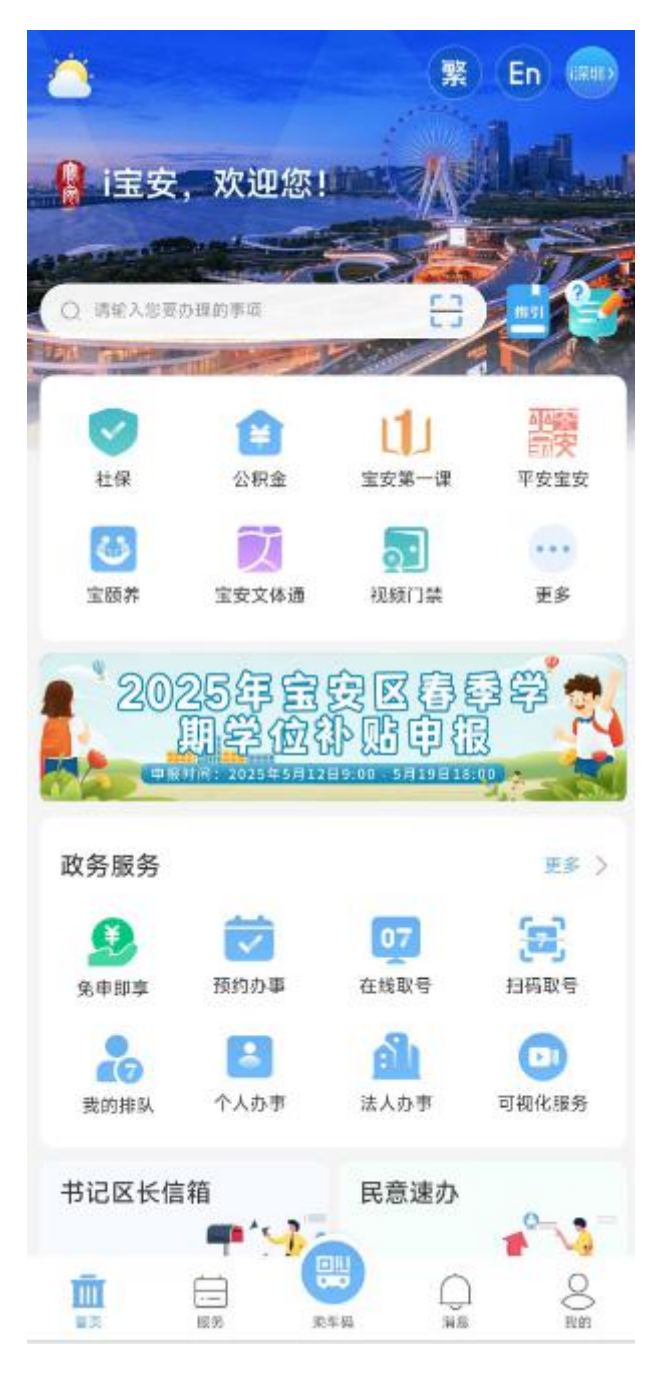

5. 点击【免申即享】,进入申报页面。

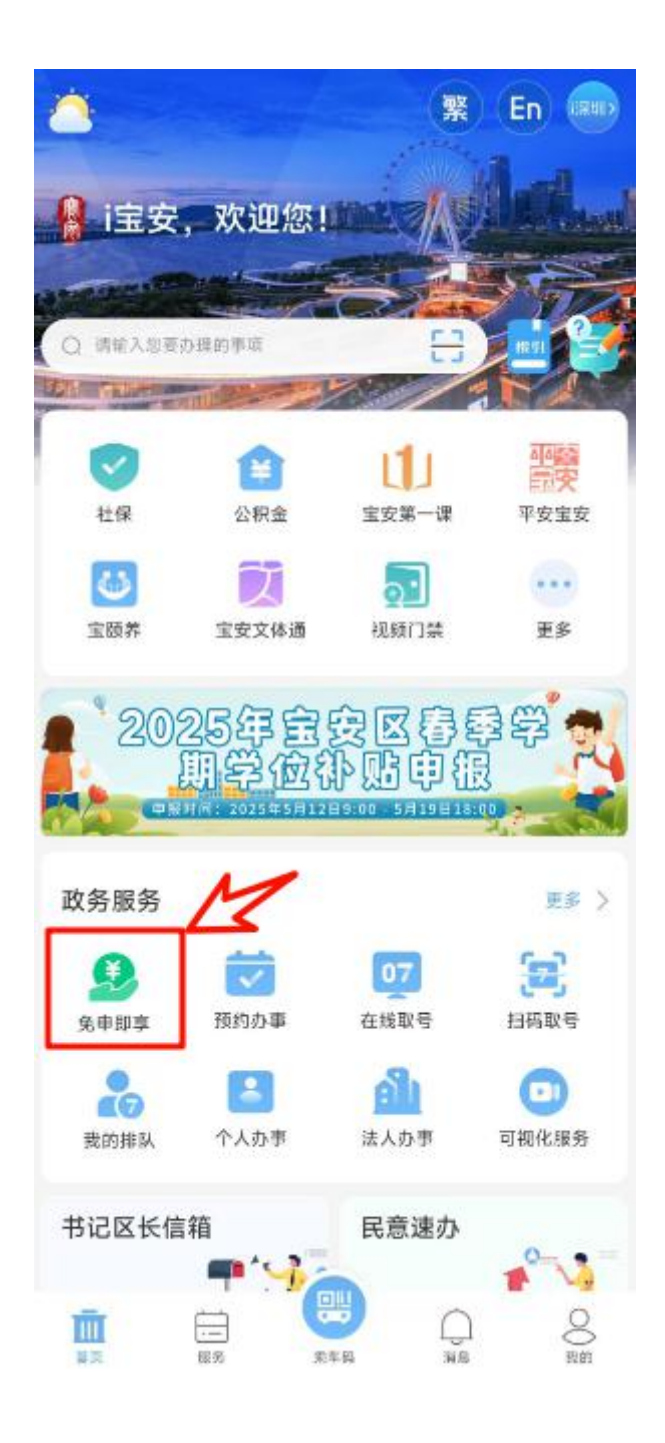

## 6. 进入【免申即享】事项页面,展示免申事项。

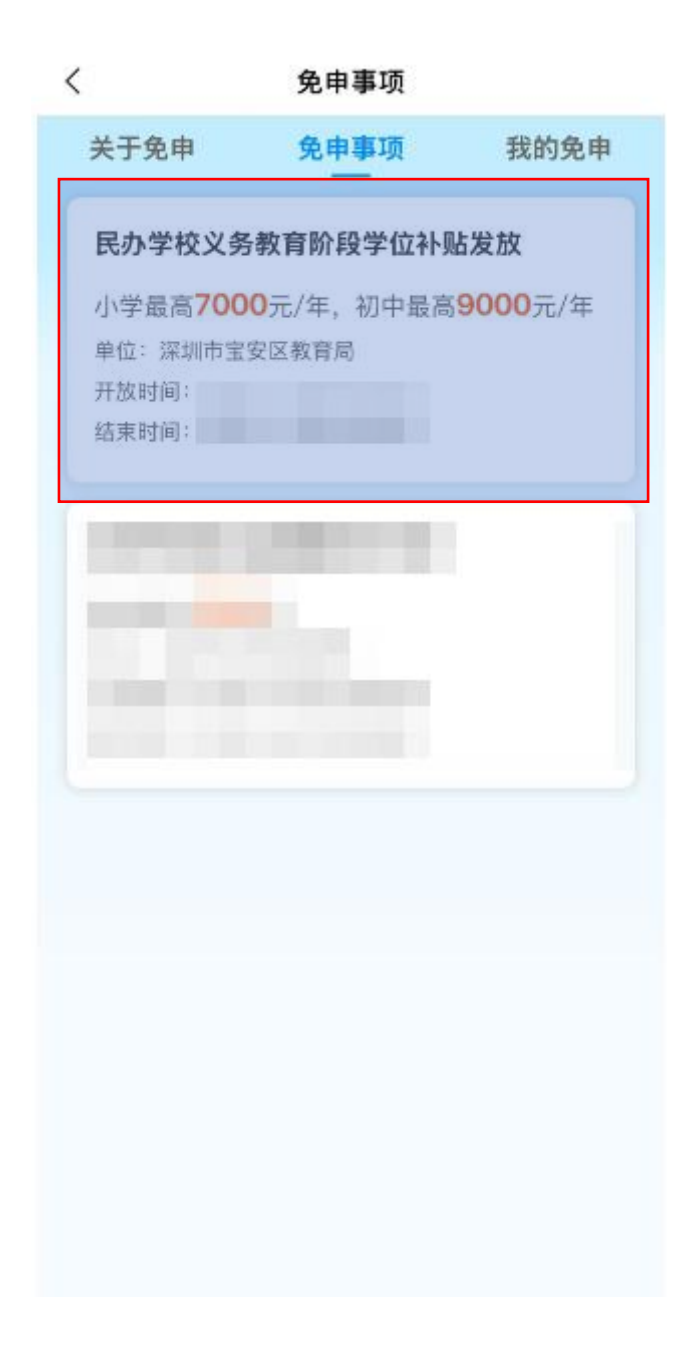

7. (1)选择"民办学校义务教育阶段学位补贴",点击该事项, 进入事项基础信息展示,这里能看到该事项相关信息,以及 观看视频申报指引,点击【我的免申】跳转至【我的免申】 数据页面(情形一)

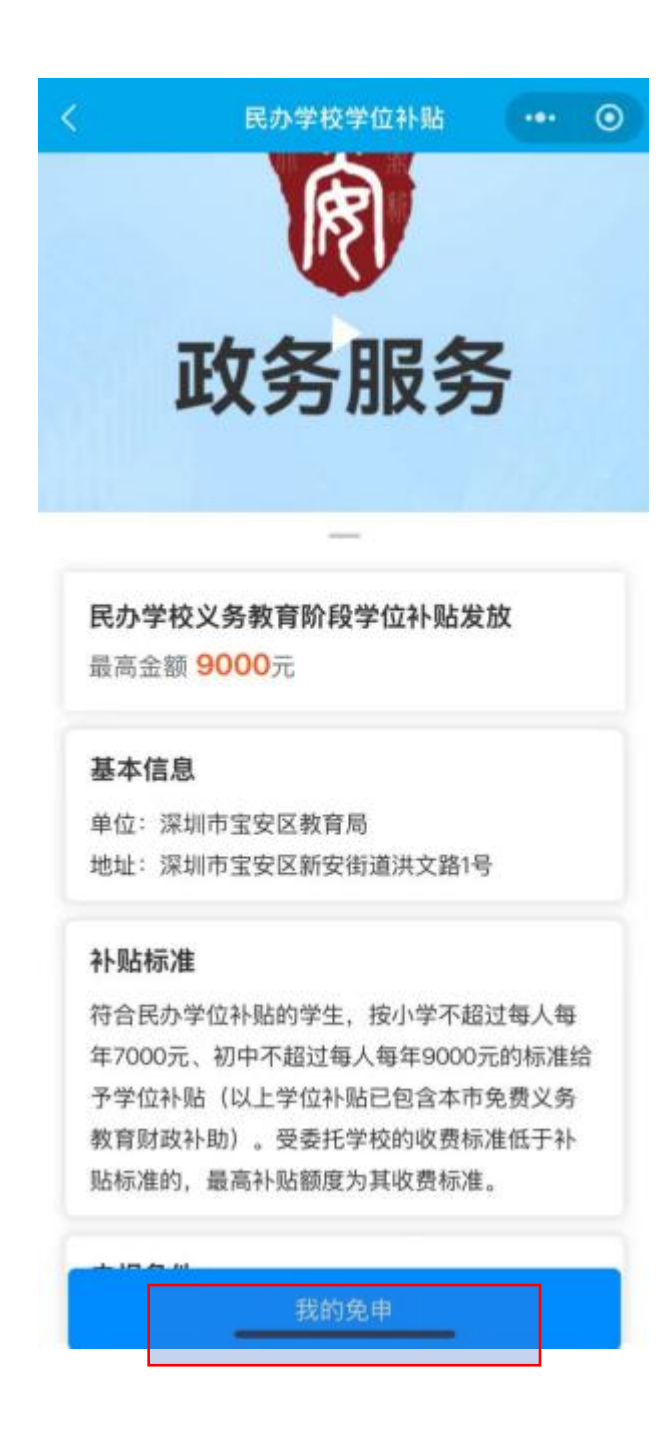

(2) 直接点击【我的免申】,进入我的免申页面(情形二)

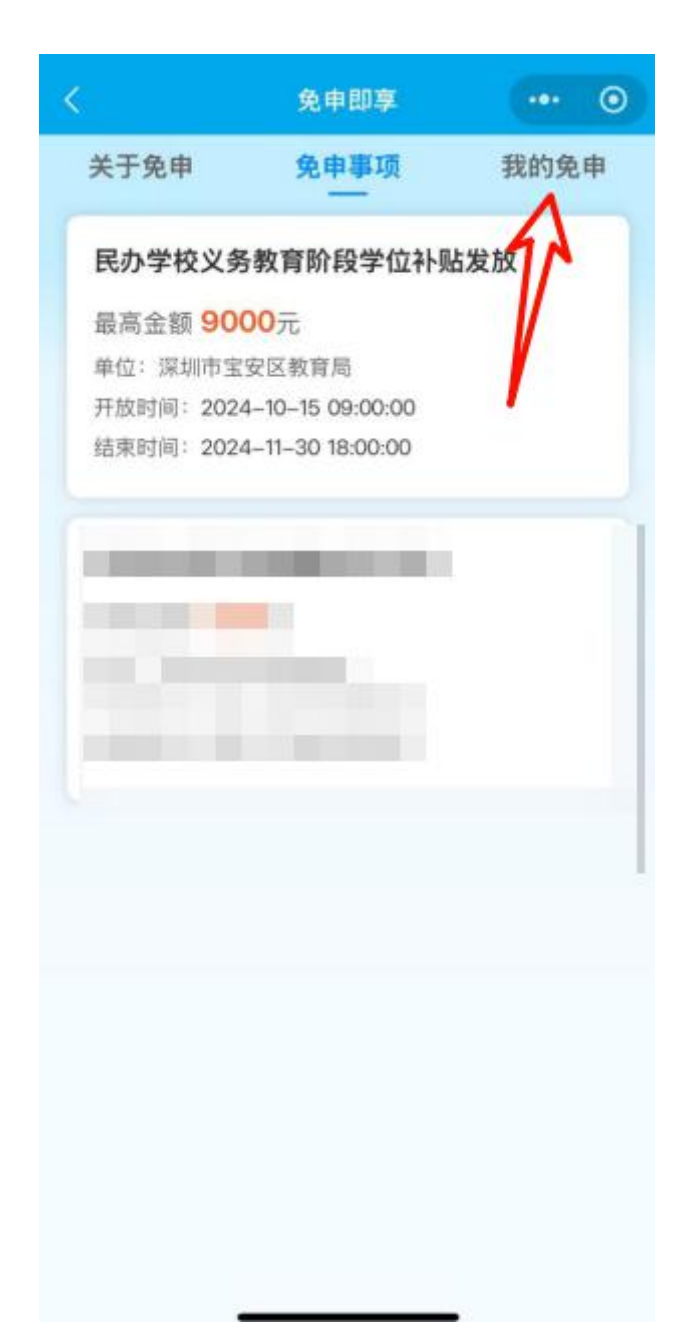

8. 【我的免申】显示页面情形一(即登录后已显示小孩的学位 补贴申报事项信息的):

(1)家长如在【我的免申】界面,看到小孩对应申请信息,点 击【民办学校义务教育阶段学位补贴】进入信息查看表单信息展

示(表单会自动关联相关信息,家长需确认信息)。

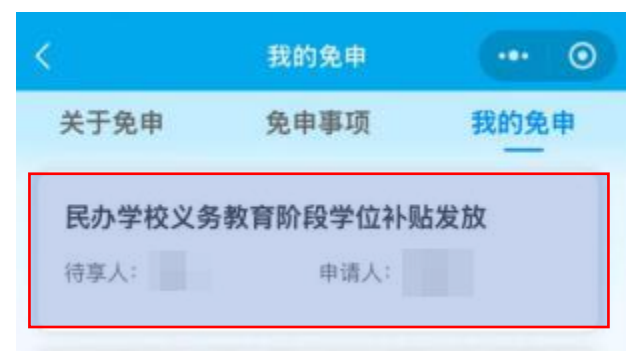

| く关闭                        | 信息填写                     |
|----------------------------|--------------------------|
| 请填写帯・内容<br>学生姓名            |                          |
| 学生基本信息<br>备注:选择学生"订动获取学生信息 | 正件类型"和填写正确"证件号码"后自       |
| *证件类型                      | 崎嶋八姓名<br>身份证 >           |
| • 证件号码<br>• 性别             | 请输入证件号码<br>请输入性别 >       |
| •出生日期<br>• 户籍类型            | 请输入出生日期 ><br>请选择户籍类型 >   |
| • 是否农业户口<br>• 就读学校         | 请选择是否农业户口 ><br>请输入就读学校 > |
| * 年级<br>* 班级               | 调输入年级 ><br>请输入班级         |
| 监护人信息(-                    | -)                       |

| < | 关闭                 | 信息填写                                |
|---|--------------------|-------------------------------------|
| 1 | 监护人信息              | (—)                                 |
|   | 姓名                 | 请输入姓名                               |
|   | 与学生关系              | 请选择与学生关系 >                          |
|   | 证件类型               | 请选择证件类型 >                           |
|   | 证件号码               | 请输入证件号码                             |
|   | 户籍类型               | 请选择户籍类型 >                           |
|   | 联系电话               | 语输入联系电话                             |
| 1 | 后续相关办件组<br>通知,请确认您 | 结果将以短信形式通过监护人一手机号码<br>取填写的手机号码是否正确! |

| 监护人信息(二) |            |
|----------|------------|
| 姓名       | 请输入姓名      |
| 与学生关系    | 请选择与学生关系 > |
| 证件类型     | 请选择证件类型 >  |
| 证件号码     | 请输入证件号码    |
| 户籍类型     | 请选择户籍类型 >  |
| 联系电话     | 请输入联系电话    |
|          | 确 认        |

| 关闭         | 信息填写        |                                         |
|------------|-------------|-----------------------------------------|
| 证件类型       | 请选择证件类型     | 2 >                                     |
| 证件号码       | 请输入证件       | 号码                                      |
| 户籍类型       | 请选择户籍类型     | - 11<br>                                |
| 联系电话       | 请输入联系       | 电话                                      |
| 银行卡信息      |             |                                         |
| 必须为监护人或学生  | 本人持有银行卡 智能i | 只别                                      |
| ・账户名       | 请输入账        | 中名                                      |
| •银行卡号      | 请输入银行       | 卡号                                      |
| • 开户行名称    | 请输入开户行名     | 银行卡信息填报具体要求建议                           |
| • 开户行支行    | 请输入开户行      | 学校要求为准,家长必须确保<br>行账号信息准确无误,否则无<br>发放经费。 |
| 材料列表       |             |                                         |
| 深圳户籍需上传居民  | 中口薄         |                                         |
| 居民户口簿 (查看要 | 求           |                                         |
|            | 上传材料        |                                         |
|            | 确 认         |                                         |

【我的免申】页面情形二(即登录后未显示小孩的学位补贴申报 事项信息的):

(2) 在【我的免申】页面显示出现以下情况,没有出现免申数据或者免申数据展示不全,可以通过新增免申信息,进行补充。

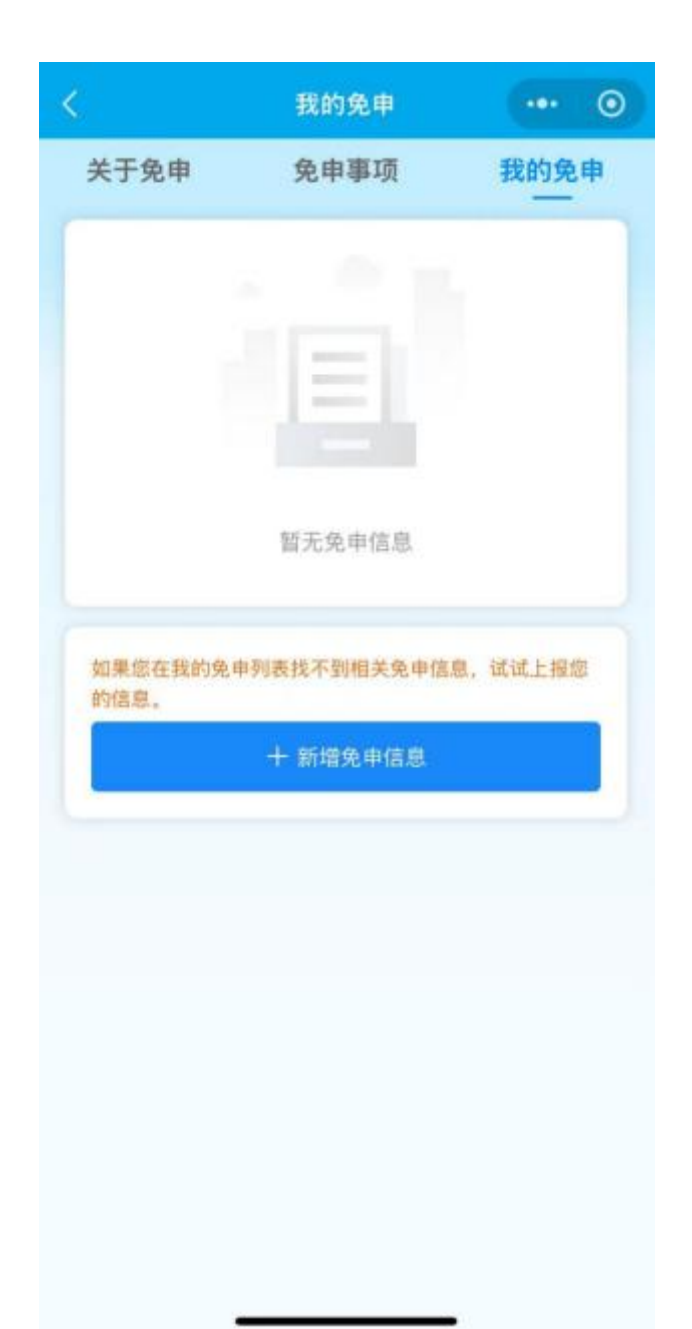

点击【新增免申信息】,阅读【新增免申信息须知】进入表单填 写页面,在"学生证件号"栏输入学生证件信息,即可获取学生 的相关信息。如果没有匹配到信息,请联系所在学校咨询(一般 为证件号有误)。

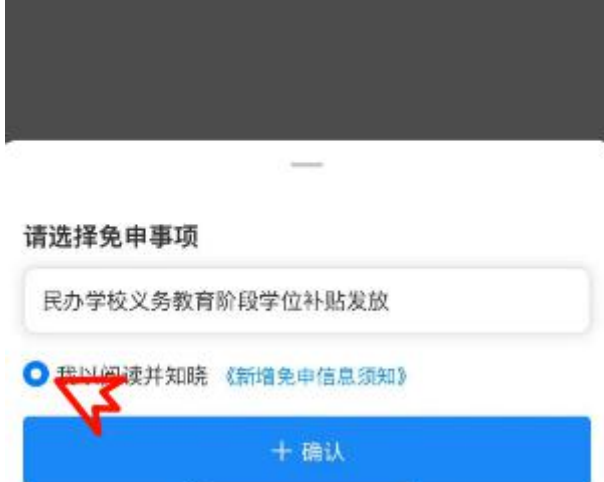

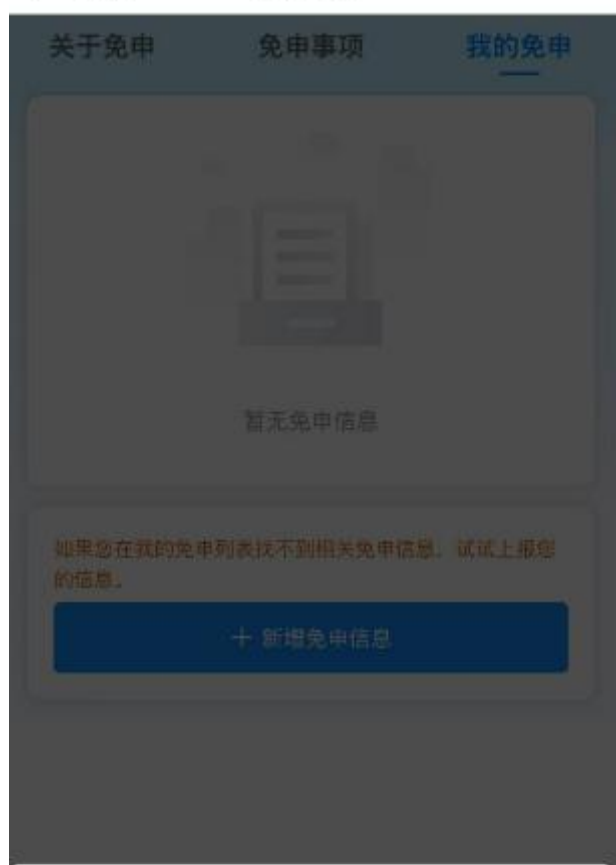

我的免申

く 关闭

| 〈 关闭             | 信息填写                      |
|------------------|---------------------------|
| 青墳写帯・内容          |                           |
| 学生姓名             |                           |
| 学生基本信            | 息                         |
| 备注:选择学<br>动获取学生信 | 生"证件类型"和填写正确"证件号码"后自<br>息 |
| •姓名              | 请输入姓名                     |
| *证件类型            | 身份证 >                     |
| *证件号码            | 请输入证件号码                   |
| *性别              | 请输入性别 >                   |
| *出生日期            | 调输入出生日期 >                 |
| • 户籍类型           | 请选择户籍类型 >                 |
| •是否农业户           | ☐ 请选择是否农业户口 >             |
| *就读学校            | 请输入就读学校 >                 |
| *年级              | 请输入年级 >                   |
| •班级              | 请输入班级                     |
| 监护人信息            | l (—)                     |
|                  | 确 认                       |

| < | 关闭                             | 信息填写                                            |
|---|--------------------------------|-------------------------------------------------|
| 1 | 监护人信息                          | (—)                                             |
|   | 姓名                             | 请输入姓名                                           |
|   | 与学生关系                          | 请选择与学生关系 >                                      |
|   | 证件类型                           | 请选择证件类型 >                                       |
|   | 证件号码                           | 请输入证件号码                                         |
|   | 户籍类型                           | 请选择户籍类型 >                                       |
|   | 联系电话                           | 语输入联系电话                                         |
| 1 | 后续相关办件组<br>通知,请确认 <sup>像</sup> | 結果將以短信形式通过监护人一手机号码<br><sup>被填写</sup> 的手机号码是否正确! |

| 监护人信息(二) |            |
|----------|------------|
| 姓名       | 请输入姓名      |
| 与学生关系    | 请选择与学生关系 > |
| 证件类型     | 请选择证件类型 >  |
| 证件号码     | 请输入证件号码    |
| 户籍类型     | 请选择户籍类型 >  |
| 联系电话     | 请输入联系电话    |
|          | 确 认        |

| 关闭      | 信息填写            |
|---------|-----------------|
| 证件类型    | 请选择证件类型 >       |
| 证件号码    | 请输入证件号码         |
| 户籍类型    | 请选择户籍类型 >       |
| 联系电话    | 请输入联系电话         |
| 银行卡信息   | ۵               |
| 必须为监护人或 | 成学生本人持有银行卡 智能识别 |
| *账户名    | 请输入账户名          |
| *银行卡号   | 请输入银行卡号         |
| •开户行名称  | 请输入开户行名称 >      |
| •开户行支行  | 请输入开户行支行        |
| 材料列表    |                 |
| 深圳户籍需上位 | 专居民户口簿          |
| 居民户口簿   | 查看要求            |
|         | 上传材料            |
|         | 确认              |

9. 确认信息后,返回【我的免申】,可以查看到信息状态记录。

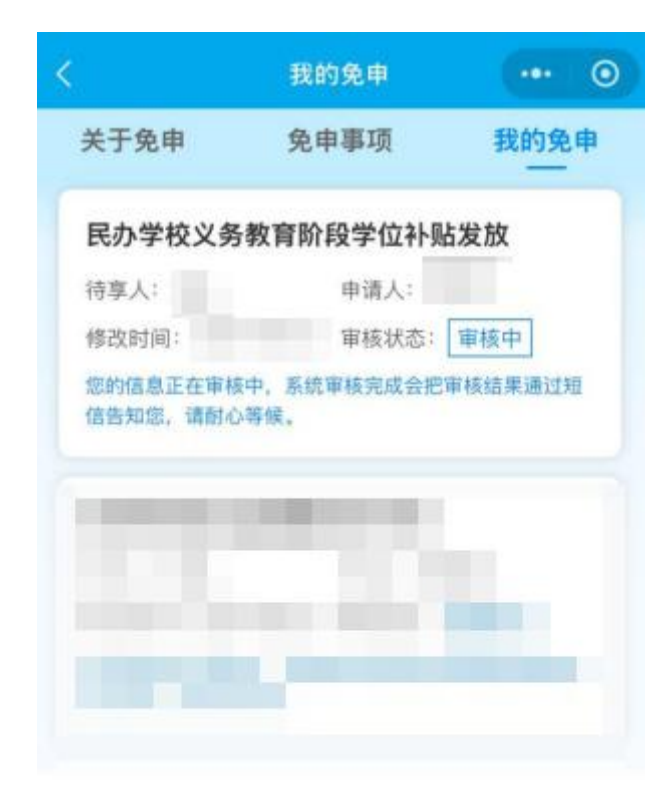